# www.ornitho.ch - SUBITO OPERATIVI

| La mia e-mail :                                                                  | Formulario d'iscrizione                                                                                                    |                                         |                                  |
|----------------------------------------------------------------------------------|----------------------------------------------------------------------------------------------------|-----------------------------------------|----------------------------------|
| La mia password :<br>[Desidero partecipare] [Ht perso la mia password]<br>a<br>b | I campi contrassegnati con l'asterisco sono obbligatori. Potete trasmetterci una vostra fotografia per personalizzare la vostra scheda di<br>presentazione. I dati trasmessi saranno utilizzati esclusivamente per contattarvi in caso di eventuali domande di precisazione e tenervi<br>informati sull'evoluzione del sito e di altri elementi relativi a esso. Potete modificare in qualsiasi momento i dati e i parametri che voi<br>indicate. Troverete tutte le informazioni necessarie sotto 'II mio conto' che appare nei menù del sito, in basso a sinistra, dopo<br>l'accesso. Riceverete la password necessaria per email pochi minuti dopo la vostra registrazione (attenzione: a volte questo<br>messaggio automatico va nella SPAMI). Vi rendiamo anche attenti che le vostre osservazioni possono essere visualizzate da ogni<br>visitatore di ornitho.ch e che esse possono quindi consentire ad altri di ricostruire e seguire i vostri percorsi. Fanno eccezione i dati<br>protetti automaticamente (per esempio i nidificanti rari o i rettili rari) o quelle che voi stessi proteggete, caso per caso, nel momento<br>dell'inserimento. Se lo desiderate, potete inoltre anche proteggere i dati avete già precedentemente immesso. Se i dati sono già stati<br>esportati (di solito dopo più di 7 giorni), non potete più modificarli da soli. In questo caso vogliate rivolgervi a id@vogelwarte.ch. La<br>registrazione della vostra iscrizione presuppone che abbiate letto queste condizioni e che le accettiate. |                                         |                                  |
|                                                                                  | Dati personali :                                                                                                    |                                         |                                  |
|                                                                                  | * Cognome                                                                                                    | * Nome                                  | * Anno di nascita<br>- 🔻         |
|                                                                                  | Io vivo in zona coperta dal database (9<br>* Indirizzo<br>* Cantone/Dipartimento<br>scegliete T                                                                                                    | ivizzera) :                             | o civico * CAP                   |
|                                                                                  | * E-mail (servirà da nome d'utente)                                                                                                    | * Confermate il vostro indirizzo e-mail | * La vostra lingua<br>Italiano 🔻 |
|                                                                                  | Telefono                                                                                                    | Cellulare                               | Telefono professionale           |
|                                                                                  | Segnate con una crocetta se desiderate che le vostre osservazioni siano pubblicate anonimamente     Vorrei nascondere il mio indirizzo e-mail ad altri utenti registrati     Commenti per presentarvi     Il vostro ritratto in JPEG (min. 120px e max. 100ko)     Soegli file     Nessun file selezionato                                                                                                    |                                         |                                  |

Dopo aver compilato la scheda di iscrizione si riceve una password all'indirizzo email con cui ci si è iscritti. Questa deve essere digitata, assieme all'indirizzo email, nella finestra indicata dalla freccia (c). Si può così accedere ad ornitho.ch

## CONSULTARE

Pagina iniziale ornitho.ch

I partners di ornitho.ch

#### ▼ Consultare

- 🗄 Le osservazioni
- Gli ultimi 2 giorni
- Gli ultimi 5 giorni
- Gli ultimi 15 giorni
- Gli ultimi dati rari
- Tutti i miei dati
- Consultazione a più criteri
- Sintesi giornaliera
- Le gallerie
- V Partecipare
- Trasmettere le mie osservazioni
- Terrimap Online
- Controllare le mie liste
- Info Species

### 🔻 Dati e analisi

- Martin pescatore 2017
- Gru 2017
- Gavina 17-18
- Ballerina gialla 17-18
- Pettirosso 17-18
- Lucherino 17-18
- Ciuffolotto 17-18
- Zigolo muciatto 17-18
- Zigolo giallo 17-18
- Lista degli uccelli della Svizzera

### Atlante degli uccelli nidificanti 2013-2016

- V Informazioni
- Leggere le ultime novità
- Diritti d'accesso
- Specie a pubblicazione limitata
- Calcolo delle coordinate
- Codice di comportamento
- 🗄 Aiuto
  - Spiegazione dei simboli
  - Le domande più frequenti
  - Video didattici
- 🗄 Statistiche
- **V** Il mio conto
- Dati personali
- E-mail e la password
- Personalizzazione del sito
- La mia scheda di presentazione

# **SEGNALARE / ARCHIVIARE LE OSSERVAZIONI**

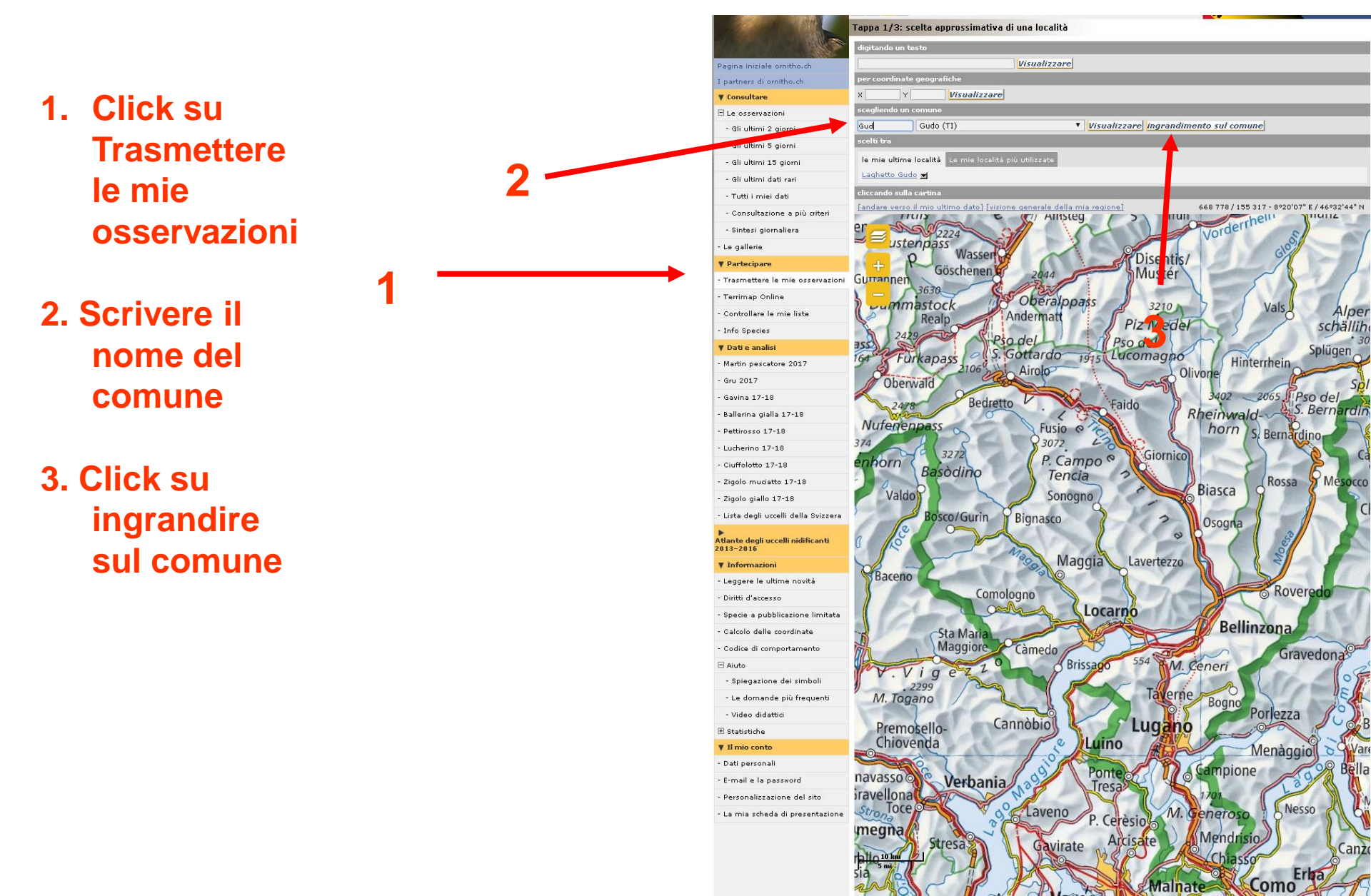

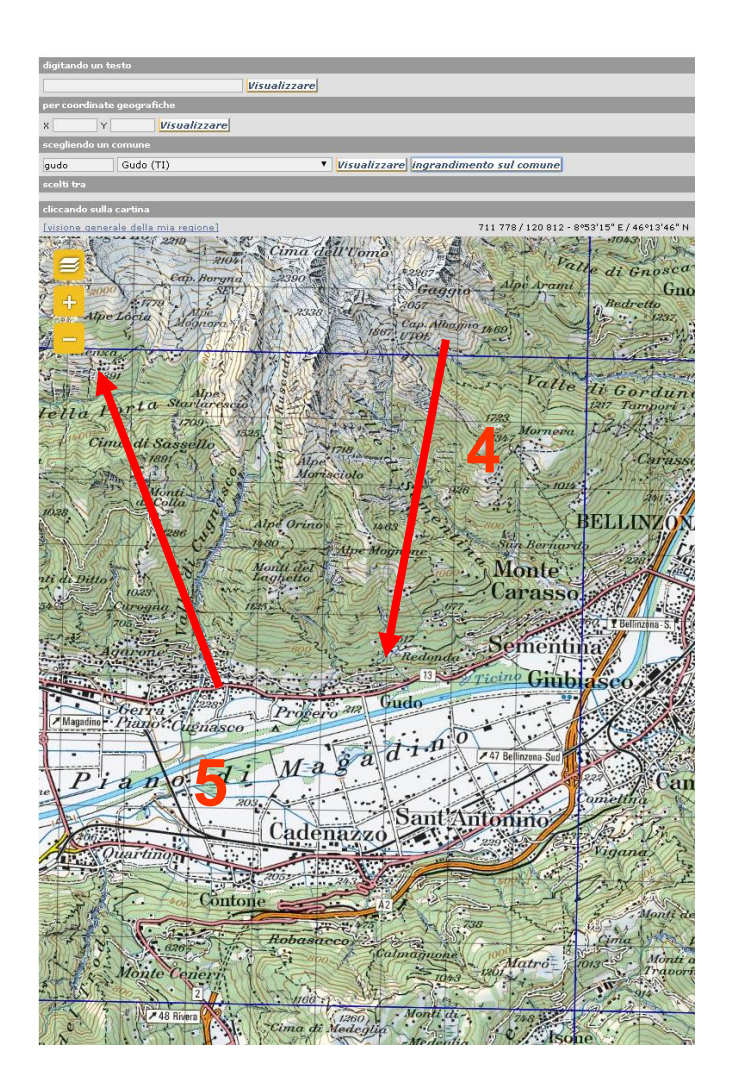

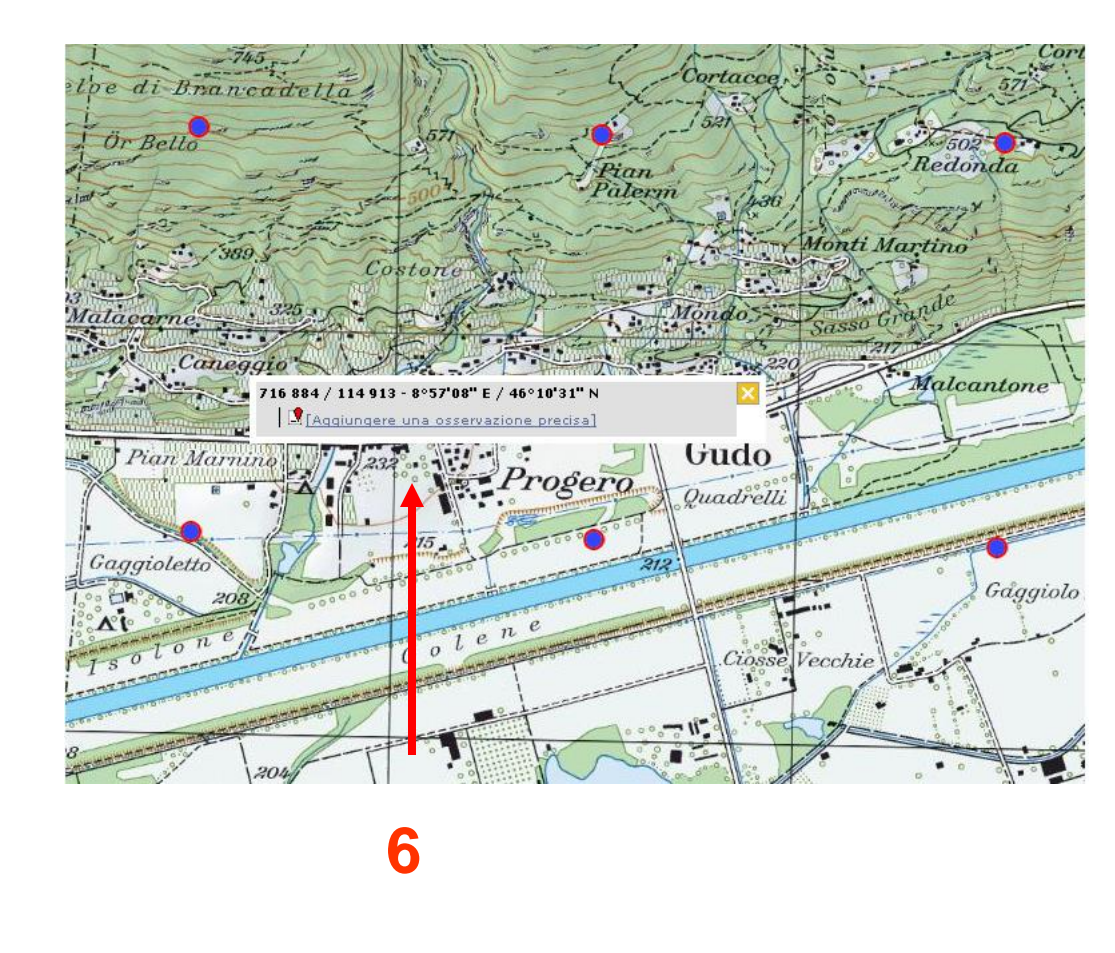

4. Click con il tasto sx del mouse sul punto dove si vuol inserire una osservazione.5. si può ingrandire o rimpicciolire la carta.

6. "aggiungere una osservazione precisa"

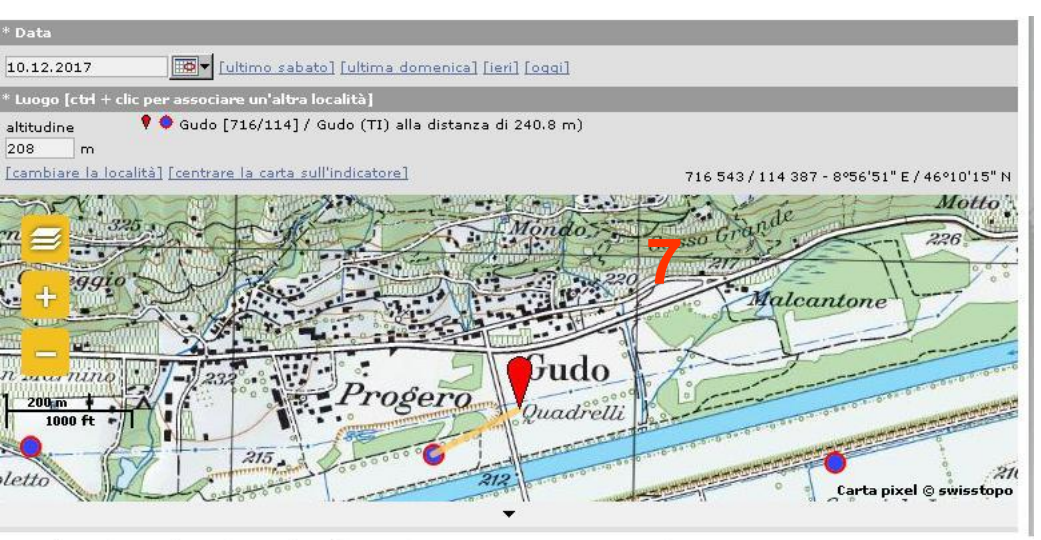

7 = 6 . Click con il tasto sx del mouse sul punto dove si vuol inserire una osservazione, poi : "aggiungere una osservazione precisa"

### 1 🎽 🚧 🐝 🖋 🎢 🏘

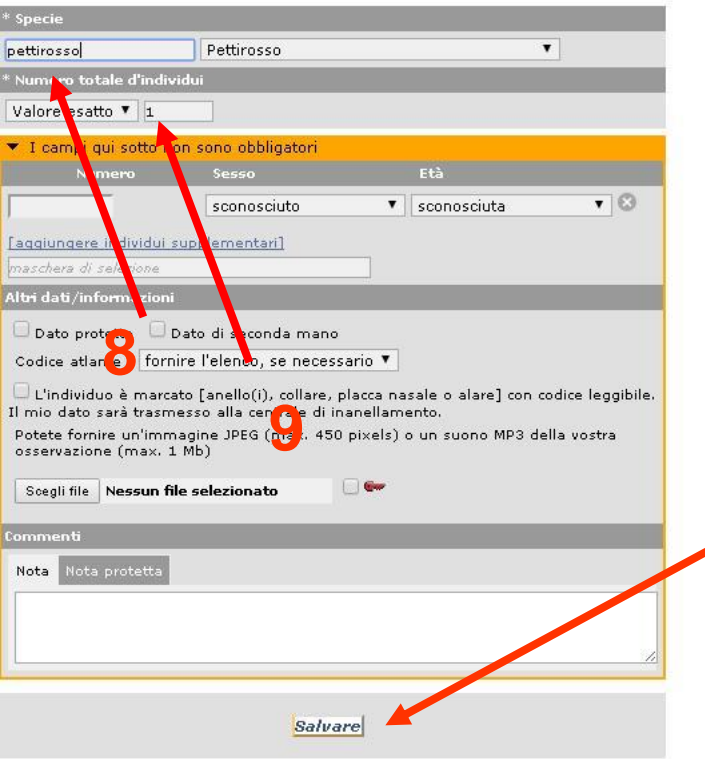

- 8. Scrivere il nome della specie
- 9. Inserire il numero di individui

10. **Click su Successivo**: il dato viene inserito e si può passare alla segnalazione successiva. Il puntatore va direttamente alla medesima posizione della specie appena inserita

## NaturaList

Un'app per la ricerca naturalistica e per il Birdwatching Utilissima per l'inserimento delle osservazioni direttamente sul campo

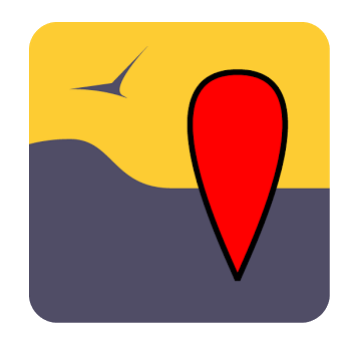

11. Scaricare l'app da Play Store (NaturaList @ Biolovision, gratuita)
Iscriversi a <u>www.ornitho.ch</u> se non è già stato già fatto (vedi pagina 1)
Inserire indirizzo email e password in uso in <u>www.ornitho.ch</u>

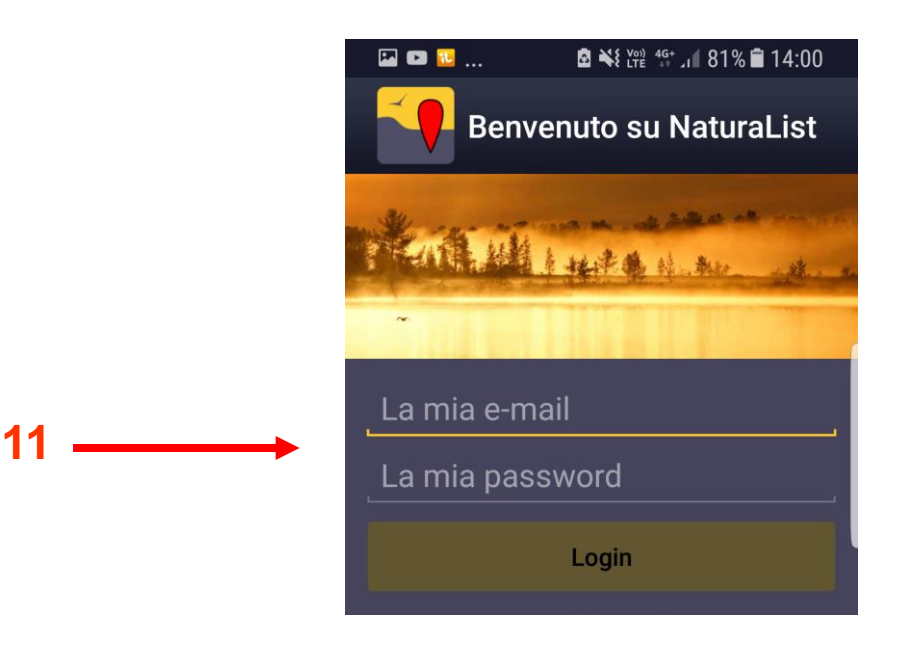

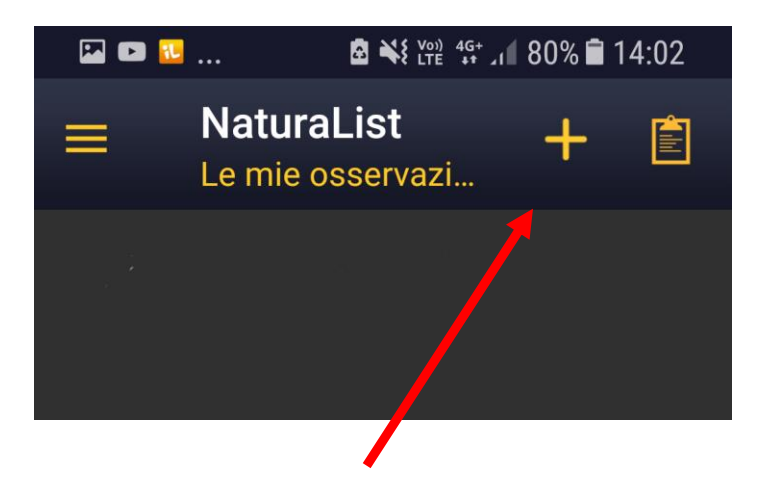

## 12. Dopo aver effettuato il login click su +

**13. Geolocalizzare la posizione dell'individuo osservato.** La punta del marcatore indica la posizione esatta dell'individuo, la faccina gialla indica invece la posizione del cellulare

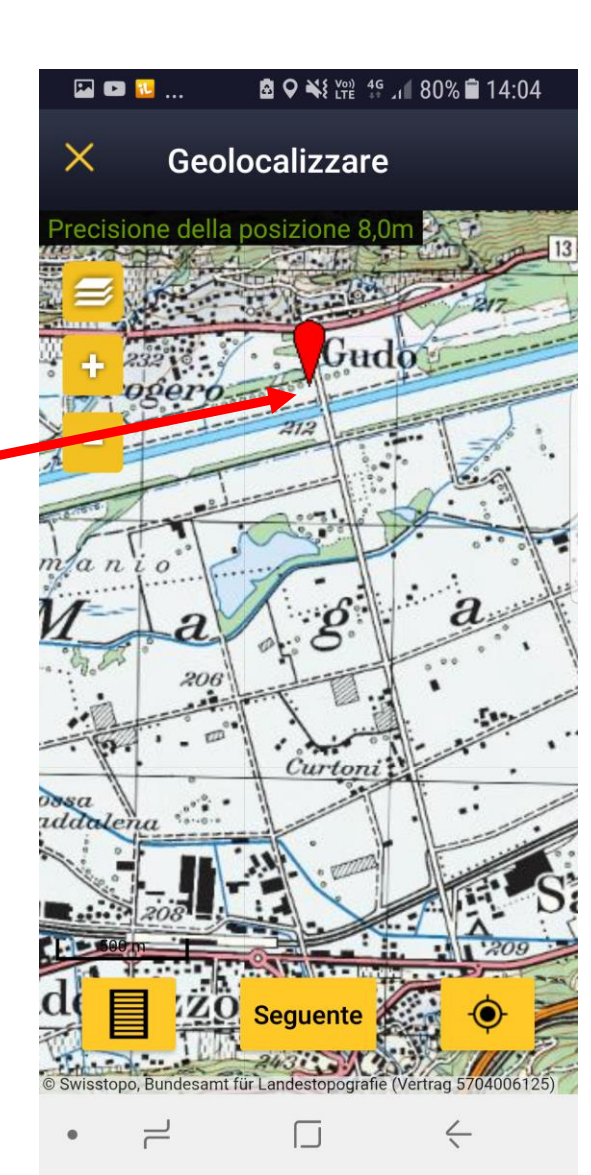

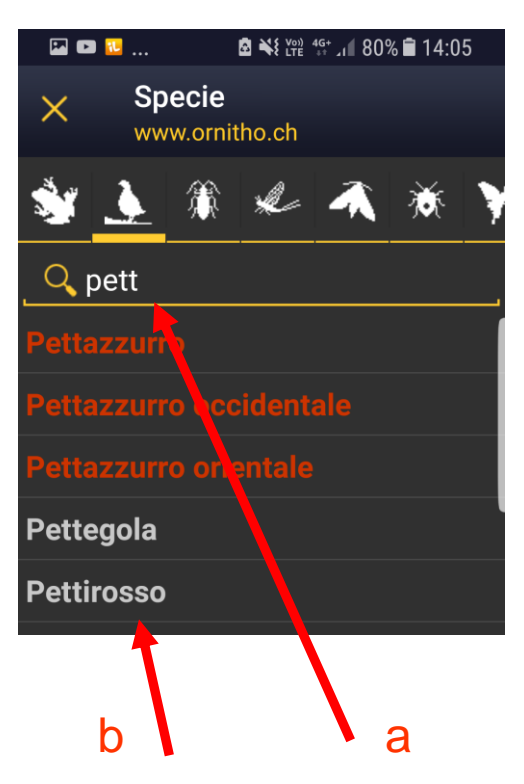

14. Digitare le prime lettere della specie (a) e poi confermare toccando il nome giusto (b)

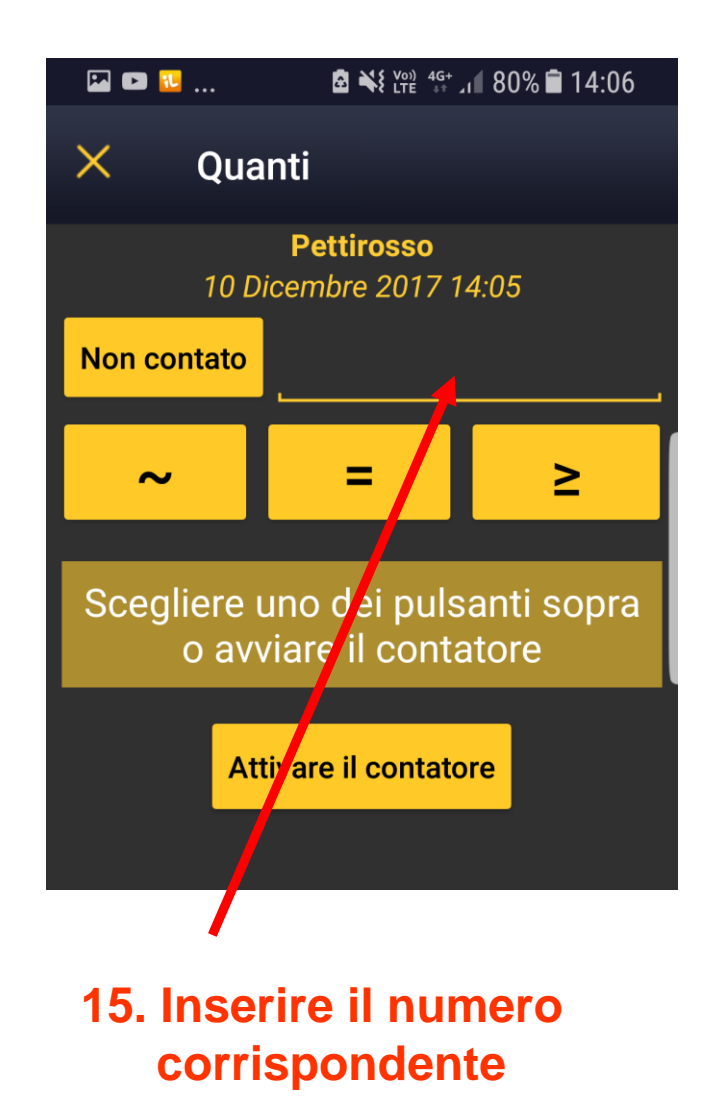

16. Concludere la

segnalazione mediante NaturaList inserendo eventualmente altre informazioni o una fotografia.

Il Codice atlante è da inserire solo a primavera avanzata.

Registrare la segnalazione e sincronizzare alla fine dell'inserimento. A questo momento il dato è nella Banca Dati nazionale

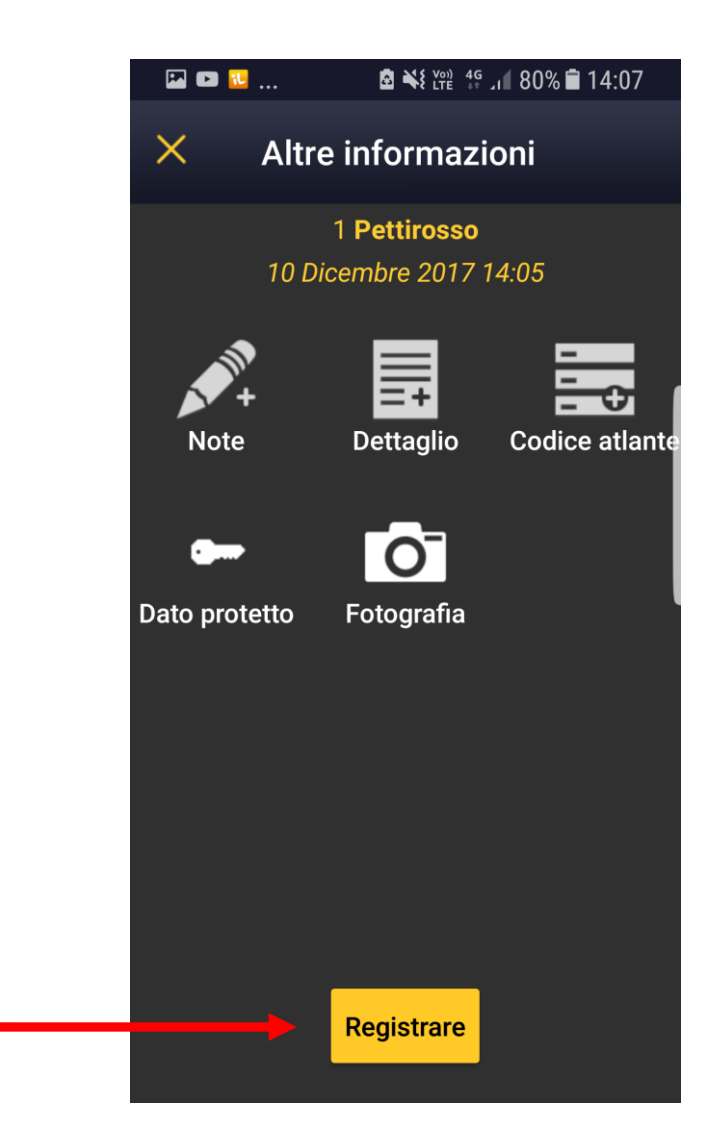